## **Excel VBA**

#### Teil 11.2

#### Ein / Ausgabe

V0.6 15.1.2013

Eisenstadt, April. 2012

© Michael Szivatz

## Inhaltsverzeichnis

- Seite 3 ..... Ausgabe
- Seite 4 ..... Message Box
- Seite 5 ..... Direktbereich (Debug.Print)
- Seite 6 ..... Direktbereich einblenden
- Seite 7 ..... Eingabe
- Seite 8 ..... Input Box
- Seite 9 ..... Beispielprogramm Inputbox
- Seite 10 ..... Zusammenfassung

#### Ausgabe

## **Message Box**

#### Mithilfe der Message Box können Sie den Anwender Informationen mitteilen.

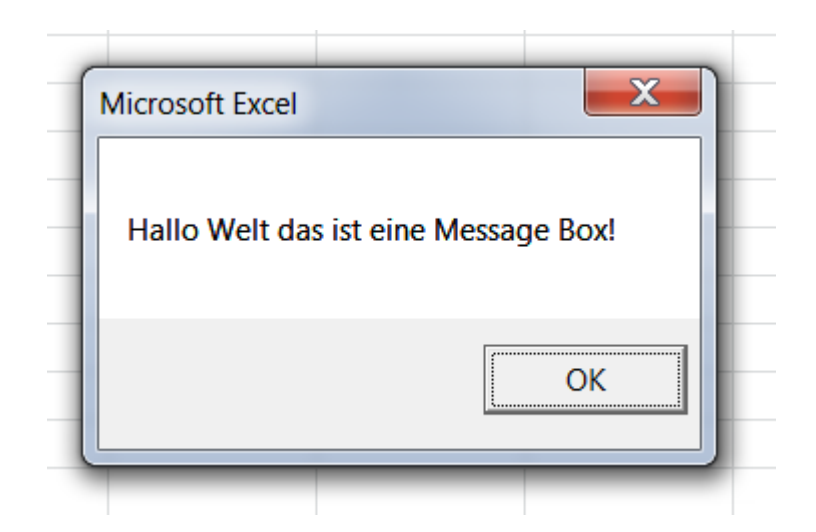

#### Sub HalloWelt() MsgBox ("Hallo Welt das ist eine Message Box!") End Sub

## **Direktbereich (Debug.Print)**

Debug.Print schreibt direkt in den Direktbereich.

Debug.Print wurde zur Vereinfachung der Fehlersuche für den Programmierer erstellt.

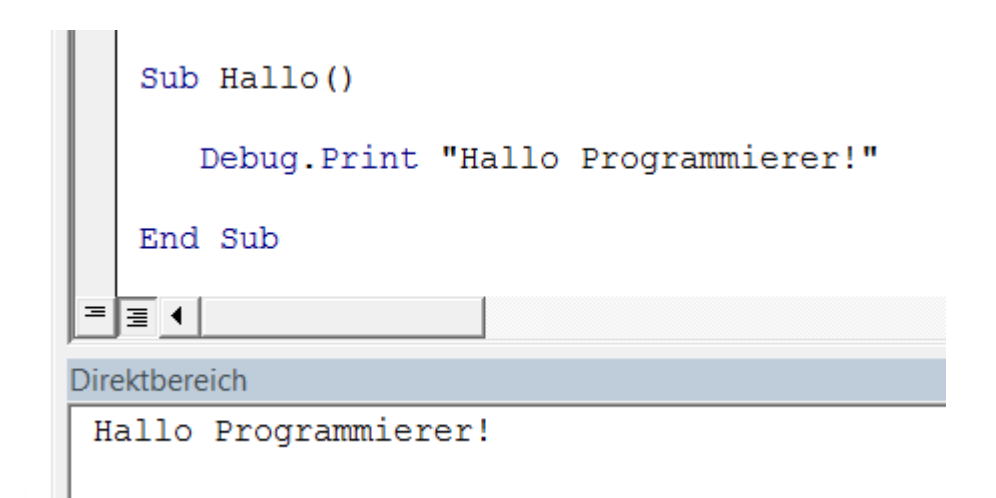

Falls der Direktbereich nicht sichtbar -> siehe nächste Seite

## **Direktbereich einblenden**

#### Falls das Direktfenster ausgeblendet wurde:

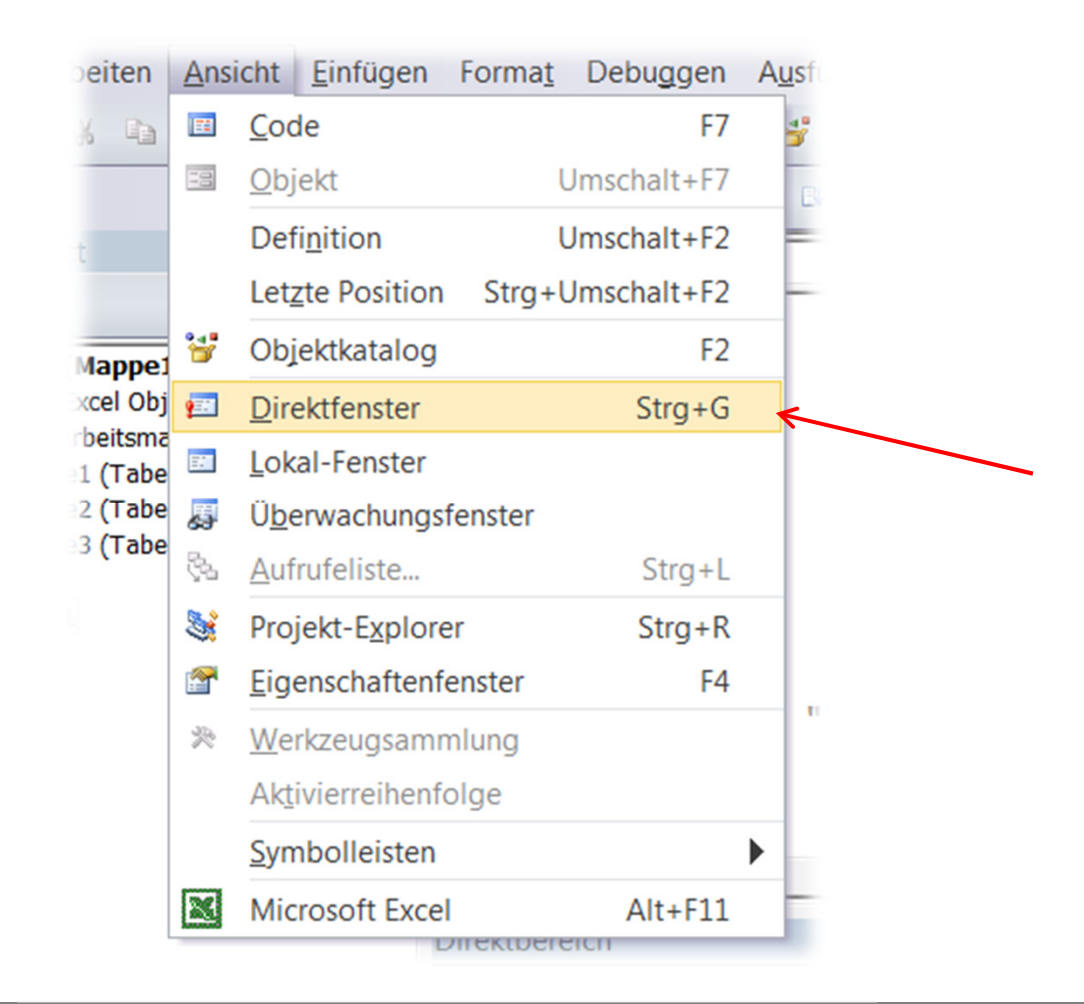

## Eingabe

#### **Input Box**

# Die InputBox ermöglicht uns Benutzerabfragen durchzuführen.

| Benutzeranweisung |  | ОК        |
|-------------------|--|-----------|
|                   |  | Abbrechen |
|                   |  |           |

## **Beispielprogramm Inputbox**

```
Sub inpbox()
Dim str As String
```

```
str = inputbox("Wie heißen Sie?")
str = "Hallo " & str & "!"
```

MsgBox (str)

End Sub

## Zusammenfassung

MsgBox ("Text")

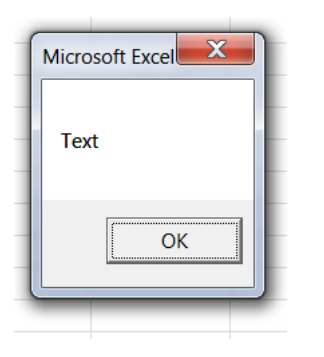

• Variable = Inputbox("Benutzeranweisung")

| icrosoft Excel    | X         |
|-------------------|-----------|
| Benutzeranweisung | ОК        |
|                   | Abbrechen |
|                   |           |
| Benutzereingabe   |           |

• Debug.Print "Text" & Variable

#### Direktbereich

Text Variableninhalt